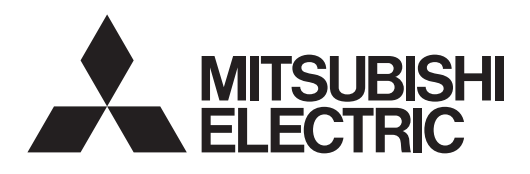

Система управления кондиционером

# Интерфейс удаленного контроля CMS-RMD-J

# CE

# Инструкция

Веб-браузер для начальной установки

# Содержание

| 1. Введение                                   | 2  |
|-----------------------------------------------|----|
| 1-1. Используемые термины                     | 2  |
| 1-2. Требования к ПК                          | 2  |
| 2. Настройка операционной среды               | 3  |
| 2-1. Настройка IP адреса ПК                   | 3  |
| 2-2. Настройка WEB-браузера                   | 5  |
| 3. Вход в WEB-браузер для начальной настройки | 8  |
| 4. Начальные настройки                        | 10 |
| 4-1. Дата и время                             | 10 |
| 4-2. Основная система                         | 11 |
| 4-3. Группы                                   | 15 |
| 4-4. Взаимосвязь с Лоссней                    | 18 |
| 5. Функции                                    | 19 |
| 5-1. E-mail                                   | 19 |
| 6. Настройки пользователя                     | 22 |

Перед использованием интерфейса, пожалуйста, внимательно прочитайте данную инструкцию для обеспечения корректной работы.

Сохраните настоящую инструкцию для дальнейшего использования.

# 1. Введение

Интерфейс удаленного контроля CMS-RMD-J Mitsubishi Electric Corporation имеет функции, позволяющие пользователям контролировать и управлять блоками системы кондиционирования и выполнять начальные настройки с ПК по локальной сети (LAN). Эта инструкция объясняет как выполнить начальные настройки CMS-RMD-J, используя веб-браузер.

# 1-1. Используемые термины

- «Интерфейс удаленного контроля CMS-RMD-J» обозначается как «RMI».

- «Бустерный блок» и «Блок теплообменника воды» обозначается как «Блок Воздух - Вода (PWFY)»

- Изображения на экране, используемые в настоящей инструкции, соответствуют Windows 7 и Internet Explorer 9.0

#### Примечание.

Windows является зарегистрированным фирменным знаком или товарным знаком Microsoft Corporation в США и других странах.

# 1-2. Требования к ПК

#### Таблица 1-1 требования к ПК

| Позиция                                   | Требования                                                                                                    |
|-------------------------------------------|----------------------------------------------------------------------------------------------------|
| Центральный процессор                     | 1 ГГц или быстрее                                                                                                    |
| Память                                    | 512 МБ или более                                                                                                    |
| Разрешение экрана                         | Рекомендуется 1024 х 768 или выше                                                                                                    |
| Браузер                                   | Microsoft <sup>®</sup> Internet Explorer 8.0<br>Microsoft <sup>®</sup> Internet Explorer 9.0<br>* Необходима поддержка Java<br>(Oracle <sup>®</sup> Java Plug-in Ver. 1.7.9_11)<br>* Установите Oracle <sup>®</sup> Java Plug-in, подходящий для Вашей операционной системы. При использовании Internet<br>Explorer 64 бит, установите Java Plug-in 64 бит.<br>* Проверить версию Oracle <sup>®</sup> Java Plug-in можно нажатием на (Java) в панели управления. |
| Встроенный LAN порт или сетевая LAN карта | 100 BASE-TX                                                                                                    |
| Указательное устройство                   | Например, мышь.                                                                                                    |

#### Примечание:

Microsoft является зарегистрированным фирменным знаком или товарным знаком Microsoft Corporation в США и/или других странах. Oracle и Java являются фирменными знаками или зарегистрированными товарными знаками компании Oracle Inc. в США и/или других странах.

# 2. Настройка операционной системы

Этот раздел объясняет как выполнить настройки ПК и веб-браузера для контроля и управления блоками системы кондиционирования.

# 2-1. Настройка ІР адреса ПК

Следуйте инструкции ниже, чтобы установить IP адрес ПК для распознавания веб-браузером RMI. IP адрес ПК должен иметь одинаковый сетевой адрес с IP адресом RMI. (т.е. IP адрес RMI: 192.168.1.51, IP адрес ПК: 192.168.1.101) При подключении RMI к существующей локальной сети, уточните IP адрес ПК у системного администратора.

#### Примечание.

При использовании RMI выделенной сети LAN рекомендуется назначить IP адрес основного RMI в диапазоне от 192.168.1.51 до 192.168.1.90, а для компьютера, подключенного к RMI, назначить IP адрес в диапазоне от 192.168.1.101 до 192.168.1.150.

(1) Нажмите кнопку «Control Panel» (панель управления) в меню запуска.

«Local Area Setting» (настройка локальной сети).

«Properties» (свойства).

(2) Нажмите кнопку «Network and Sharing Center» (центр управления сетями и общим доступом)>

В окне «Local Area Connection Status» (состояние подключения по локальной сети) нажмите

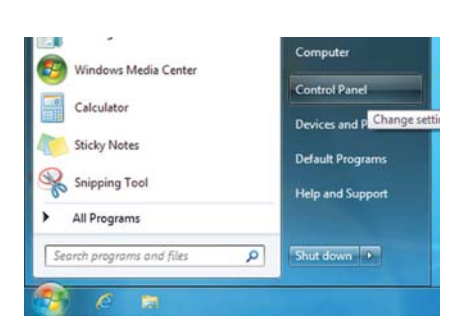

| Connection    |        |                    |
|---------------|--------|--------------------|
| IPv4 Connecti | vity:  | No Internet access |
| IPv6 Connecti | wity:  | No network access  |
| Media State:  |        | Enabled            |
| Duration:     |        | 00:41:47           |
| Speed:        |        | 100.0 Mbps         |
| Acovity       | Sent — | Received           |
|               |        |                    |
| Bytes:        | 28,418 | 1,084,650          |

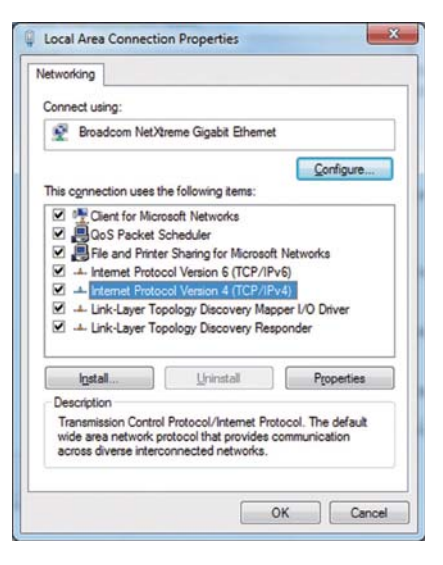

(3) Нажмите кнопку «Internet Protocol Version 4 (TCP/IPv4)» (протокол интернета версии 4 (TCP/IPv4)), чтобы выбрать его и нажмите «Properties» (свойства).

(4) В окне «Internet Protocol Version 4 (TCP/IPv4) Properties» (свойства интернет протокола ерсии 4 (TCP/IPv4)) отметьте флажком ячейку рядом с «Use the following IP address» (использовать следующий IP адрес). Введите IP адрес ПК (например: 192.168.1.101) в поле «IP address» (IP адрес) и введите маску подсети (255.255.255.0), если не указано иное в поле «Subnet mask» (маска подсети).

(5) Продолжайте нажимать кнопки «ОК» или «Закрыть» для закрытия всех окон.

| ou can get IP settings assigned a<br>his capability. Otherwise, you ne<br>or the appropriate IP settings. | ed to ask ye | y if yo<br>our ne | ur net<br>twork | work s<br>admini | uppor<br>istrato |
|----------------------------------------------------------------------------------------------------|--------------|-------------------|-----------------|------------------|------------------|
| Obtain an IP address automa                                                                               | atically     |                   |                 |                  |                  |
| Use the following IP address                                                                              | :            |                   |                 |                  |                  |
| IP address:                                                                                               | 192          | . 168             | . 1             | . 101            |                  |
| Sybnet mask:                                                                                              | 255          | . 255             | . 255           | . 0              | 1                |
| Default gateway:                                                                                          |              |                   | •               |                  | 1                |
| Chtain DNS server address a                                                                               | utomatical   |                   |                 |                  |                  |
| Use the following DNS server                                                                              | addresses    | :                 |                 |                  |                  |
| Preferred DNS server:                                                                                     |              |                   | •               |                  | 1                |
| Alternate DNS server:                                                                                     |              | •                 | •               |                  | 1                |
| Validate settings upon exit                                                                               |              |                   | 1               | Adys             | anced.           |

# 2-2. Настройка веб-браузера

Настройка веб-браузера зависит от типа подключения к интернету. Смотрите разделы ниже для настройки веб-браузера с разными типами подключения к интернету.

Для предотвращения несанкционированного доступа при подключении RMI к интернету, всегда используйте устройство защиты, такое как VPN маршрутизатор.

# 2-2-1. Без подключения к интернету

Для контроля и управления блоками системы кондиционирования с ПК без подключения к интернету следуйте инструкциям ниже.

(1) Нажмите кнопку «Tools» (сервис) в панели меню, затем нажмите «Internet options» (свойства браузера).

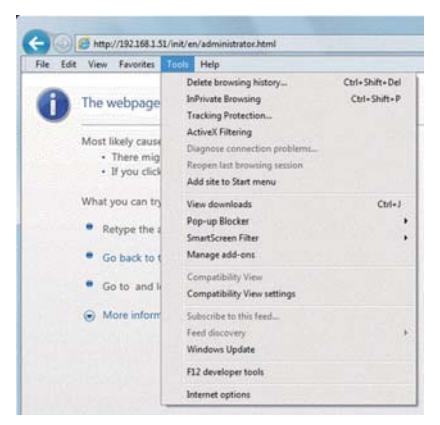

(2) В окне «Internet Options» (свойства браузера) нажмите вкладку «Connections» (подключения).

(3) Поставьте флажок в ячейке рядом с «Never dial a connection» (никогда не использовать коммутируемые подключения) в середине окна и нажмите кнопку «OK» для закрытия окна.

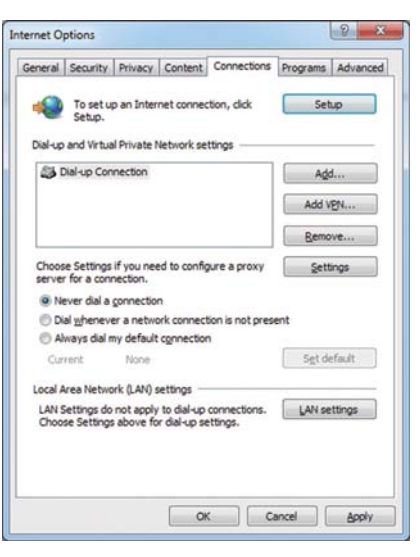

# 2-2-2. Коммутируемое подключение к интернету

Для контроля и управления блоками системы кондиционирования с ПК, подключенного к интернету через коммутируемое подключение, следуйте инструкциям ниже.

(1) Нажмите кнопку «Tools» (Сервис) в панели меню, затем нажмите «Internet options» (свойства браузера).

(2) В окне «Internet Options» (свойства браузера) нажмите вкладку «Connections» (подключения).

(3) Поставьте флажок в ячейке рядом с «Dial whenever a network connection is not present» (использовать при отсутствии подключения к сети) в середине окна и нажмите кнопку «OK» для закрытия окна.

При выполнении этих настроек появится сообщение с запросом на использование или нет коммутируемого соединения при необходимости подключения к интернету. Следуйте сообщению для подключения к интернету.

# 2-2-3. Подключение к интернету через прокси сервер, используя существующую сеть LAN

Для контроля и управления блоками системы кондиционирования с ПК, подключенного к Интернету через прокси-сервер с помощью существующей сети LAN, такой как LAN Вашей компании, следуйте инструкциям ниже.

(1) Нажмите кнопку «Tools» (сервис) в панели меню, затем нажмите «Internet options» (свойства браузера).

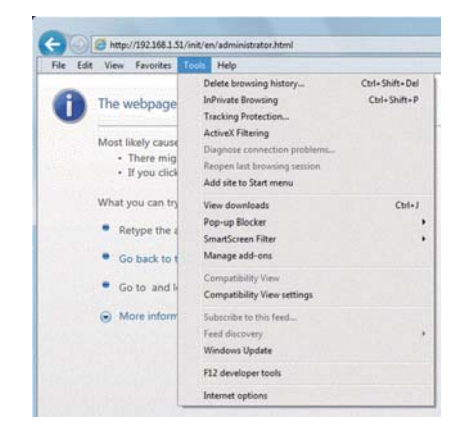

| File Edit 1 | View Favorites                                    | Tools Help                                                                                                  |                                |
|-------------|---------------------------------------------------|----------------------------------------------------------------------------------------------------|--------------------------------|
| 0           | he webpage                                        | Delete browsing history<br>InPrivate Browsing<br>Tracking Protection                                        | Ctrl+Shift+Del<br>Ctrl+Shift+P |
| M           | ost likely cause<br>• There mig<br>• If you click | ActiveX Filtering<br>Diagnose connection problems<br>Reopen last browsing session<br>Add site to Start menu |                                |
| W           | hat you can try                                   | View downloads                                                                                              | Ctrl+J                         |
|             |                                                   | Pop-up Blocker                                                                                              |                                |
|             | Retype the a                                      | SmartScreen Filter                                                                                          | 20 00 158                      |
|             | Go back to t                                      | Manage add-ons                                                                                              |                                |
| •           | Go to and k                                       | Compatibility View<br>Compatibility View settings                                                           |                                |
| 6           | More inform                                       | Subscribe to this feed                                                                                      |                                |
|             |                                                   | Feed discovery                                                                                              |                                |
|             |                                                   | Windows Update                                                                                              |                                |
|             |                                                   | F12 developer tools                                                                                         |                                |
|             |                                                   | Internet options                                                                                            |                                |

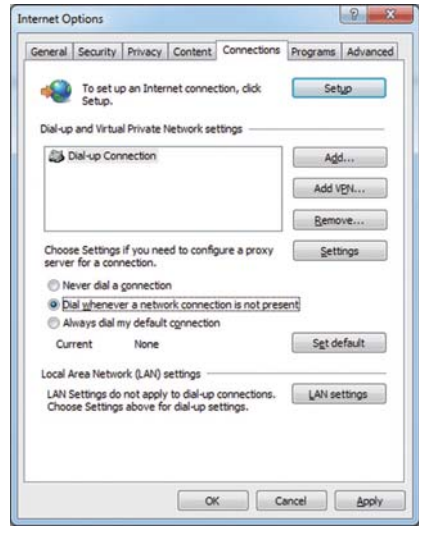

(2) В окне «Internet Options» (свойства браузера) нажмите вкладку «Connections» (подключения»).

(3) Поставьте флажок в ячейке рядом с «Never dial a connection» (никогда не использовать коммутируемые подключения) в середине окна.

(4) Нажмите кнопку «LAN settings» (настройка сети (LAN)) под «Local Area Network (LAN) settings» (настройка параметров локальной сети (LAN)).

(5) В окне «Local Area Network (LAN) Settings» (настройка параметров локальной сети (LAN)) поставьте флажок в ячейке рядом с «Bypass proxy server for local addresses» (не использовать прокси-сервер для локальных адресов) и нажмите «Advanced» (дополнительно).

(6) В окне «Proxy Settings» (параметры прокси-сервера) введите IP адрес RMI (например: 192.168.1.51) в поле «Exceptions» (исключения). Затем продолжайте нажимать кнопку «OK» или «Закрыть» для закрытия окон.

При подключении нескольких RMI введите адреса всех RMI (Например: 192.168.1.51; 192.168.1.52). Кроме этого можно использовать звездочки в качестве символа. (Например: 192.168.1.\*)

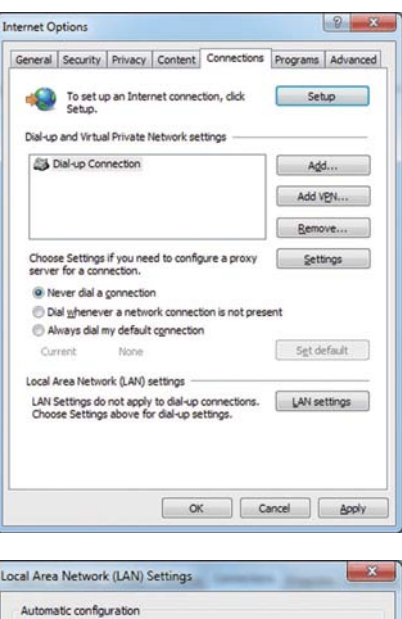

| Automatic con              | figuration may over                      | rride man | ual setting  | . To ensure the   |
|----------------------------|------------------------------------------|-----------|--------------|-------------------|
| Automatica                 | ally detect settings                     |           | or myor o or |                   |
| Use autom                  | atic configuration g                     | cript     |              |                   |
| Address                    |                                          |           |              |                   |
| Proxy server               |                                          |           |              |                   |
| Use a prog<br>dial-up or V | y server for your Li<br>PN connections). | AN (Thes  | e settings i | vill not apply to |
| Address:                   | 192.168.1.254                            | Port:     | 8080         | Advanged          |
|                            |                                          |           |              |                   |

| erver      | s                                                          |                                                                                                    |                     |      |
|------------|------------------------------------------------------------|----------------------------------------------------------------------------------------------------|---------------------|------|
|            | Туре                                                       | Proxy address to use                                                                                             |                     | Port |
| <b>*</b> = | HTTP:                                                      | 192.168.1.254                                                                                                    | :                   | 8080 |
|            | Secure:                                                    | 192.168.1.254                                                                                                    | :                   | 8080 |
|            | ETP:                                                       | 192.168.1.254                                                                                                    | :                   | 8080 |
|            | Socks:                                                     |                                                                                                    |                     |      |
|            | <mark>.</mark> <u>U</u> se th                              | e same proxy server for all proto                                                                                | cols                |      |
| Except     | <mark>⊽</mark> <u>U</u> se th<br>ions<br>Do <u>n</u> ot us | e same proxy server for all proto<br>e proxy server for addresses beg                                            | cols<br>inning with | :    |
| Except     | ₩ Use th<br>ions<br>Do not us<br>192.168                   | e same proxy server for all proto<br>e proxy server for addresses beç<br>.1.51                                   | cols<br>inning with | :    |
| Except     | Use th<br>ions<br>Do not us<br>192.168<br>Use semic        | e same proxy server for all proto<br>e proxy server for addresses beg<br>1.51<br>olons (; ) to separate entries. | cols<br>inning with | :    |

# 3. Вход в веб-браузер для начальной настройки

(1) Введите адрес веб-страницы в поле адреса web-браузера: http://IP адрес RMI/init/administrator.html Нажмите клавишу «Enter» (ввод). Появится окно входа.

#### Примечания:

• Если IP адрес RMI 192.168.1.51, адрес веб-страницы

http://192.168.1.51/init/administrator.html;

• IP адрес RMI по умолчанию 192.168.1.51;

• Если окно входа в систему не появляется, выполните приведённые ниже шаги для удаления временных файлов.

#### Internet Explorer

1. Нажмите кнопку «Tools» (сервис) в панели меню, затем нажмите «Internet options» (свойства браузера).

2. На вкладке «General» (общие) нажмите кнопку «Delete» (удалить) в середине страницы.

3. В окне «Delete Browsing History» (удаление истории обзора) нажмите кнопку «Delete» (удалить).

#### Java

1. Нажмите кнопку «Control Panel» (панель управления) в меню запуска.

2. Нажмите значок «Java» для открытия панели управления Java.

3. На вкладке «General» нажмите кнопку «Settings» в разделе «Temporary Internet Files».

4. Нажмите кнопку «Delete Files».

5. В окне «Delete Files and Applications» нажмите кнопку «OK».

• Эта веб-страница может отображаться только на английском языке.

• Вы можете добавить адрес веб-страницы в «Избранное» для быстрого доступа в

будущем.

(2) Введите имя пользователя и пароль в окне входа и нажмите кнопку «Login» (вход). Появится экран настройки.

В таблице ниже показаны имя пользователя по умолчанию, пароль и доступные функции.

| Пользователь             | Имя<br>пользователя<br>по умолчанию | Пароль<br>по умолчанию |                           | Доступные функции                                              |
|--------------------------|-------------------------------------|------------------------|---------------------------|----------------------------------------------------------------|
| Пользователь             |                                     |                        | Начальные<br>установки    | Дата и время, Основная система, Группы,<br>Взаимосвязь Лоссней |
| технической<br>поддержки | initial                             | init                   | Функции                   | E-Mail                                                         |
|                          |                                     |                        | Настройки<br>пользователя | Настройки<br>пользователя                                      |

## Примечания:

• Рекомендуется изменить имя пользователя и пароль по умолчанию, чтобы другие пользователи, не являющиеся пользователями технической поддержки, не смогли изменить настройки.

• Храните пароль в безопасности. Если Вы забыли или потеряли пароль, обратитесь к дилеру.

| te fat pas fascias just gan | Concert Construction of Concerts  | 344 |
|-----------------------------|-----------------------------------|-----|
|                             |                                   | Are |
| Login Page                  |                                   |     |
|                             | Type your user have and passants. |     |
|                             | Ster name                         |     |
|                             | Passend                           |     |
|                             | Loger                             |     |
|                             |                                   |     |
|                             |                                   |     |
|                             |                                   |     |
|                             |                                   |     |
|                             | Bullware Version 1.14             |     |
|                             |                                   |     |
|                             |                                   |     |
|                             |                                   |     |
|                             |                                   |     |
|                             |                                   |     |
|                             |                                   |     |
|                             |                                   |     |

# Шифрование передаваемых данных и вход в веб-браузер (HTTPS соединение)

RMI может шифровать передаваемые данные с помощью HTTPS (SSL).

При подключении RMI к локальной сети, доступной для широкого круга пользователей, рекомендуется выполнить следующие настройки так, чтобы контролировать и управлять блоками системы кондиционирования на зашифрованной веб-странице.

#### Примечание.

В зависимости от операционной системы или версии Java, HTTPS шифрование передачи данных может осуществляться неправильно. В этом случае используйте HTTP соединение, как показано на предыдущей странице.

(1) Введите префикс веб-адреса https, введите остальную часть адреса и нажмите кнопку «Enter» (ввод).

#### https://[IP адрес RMI]/init/administrator.html

#### Примечание.

Если IP адрес RMI 192.168.1.51, адрес веб-страницы https://192.168.1.51/init/administrator.html

Начинается шифрование передаваемых данных и появляется экран входа. Если вместо экрана входа появится страница ошибки сертификата безопасности, перейдите к шагу (2) ниже.

| Login Page |                                   |  |
|------------|-----------------------------------|--|
|            | Type pour user name and password. |  |
|            | (ter calle )                      |  |
|            | Passere                           |  |
|            | Loger                             |  |
|            |                                   |  |
|            |                                   |  |
|            |                                   |  |
|            |                                   |  |
|            | Infrancial Ventor 1 ha            |  |
|            |                                   |  |
|            |                                   |  |
|            |                                   |  |
|            |                                   |  |
|            |                                   |  |
|            |                                   |  |

|        | and a second second sec |
|--------|----------------------------------------------------------------------------------------------------|
| 17. 30 | a per tarte bet pe                                                                                                    |
| 8      | There is a problem with this website's wearby conflicter.                                                                                                    |
|        | The analysis without preserves to the educet new red located to a finited performance of the education of the education of th |
|        | Security and these primes may relate a strategy in the pay is intended any data pay and in the<br>data.                                                                                                    |
|        | We commoned that par does the onlying and do not confine to the solution                                                                                                    |
|        | B Children in Alex Television                                                                                                    |
|        | # Contrast in this selection (not exceptioned).                                                                                                    |
|        | # Han Manufan                                                                                                    |
|        |                                                                                                    |
|        |                                                                                                    |
|        |                                                                                                    |
|        |                                                                                                    |
|        |                                                                                                    |
|        |                                                                                                    |
|        |                                                                                                    |
|        |                                                                                                    |
|        |                                                                                                    |
|        |                                                                                                    |
|        |                                                                                                    |
|        |                                                                                                    |
|        |                                                                                                    |
|        |                                                                                                    |
|        |                                                                                                    |
|        |                                                                                                    |
|        |                                                                                                    |

| In the loss and | An granter ( 1.1) distant interest ( ) |          |
|-----------------|----------------------------------------|----------|
|                 |                                        | Area     |
| Login Page      |                                        |          |
|                 | Take your user have and assesses.      |          |
|                 | iter sales                             |          |
|                 | LineL                                  |          |
|                 |                                        |          |
|                 |                                        |          |
|                 | Software (section: 1 to                |          |
|                 |                                        |          |
|                 |                                        |          |
|                 |                                        |          |
|                 | Same and second                        |          |
| d constraints   |                                        | 6.055. 1 |

(2) Если сертификат безопасности недействителен, появится страница ошибки сертификата безопасности (как показано справа).

Нажмите «Continue to this website (not recommended)» (продолжить открытие этого веб-сайта» (не рекомендуется)).

(3) Если соединение выполнено успешно, появится экран входа.

#### Примечание.

Несмотря на то, что адресная строка станет красного цвета и появится сообщение «Certificate error» (ошибка сертификата), Вы все равно можете получить доступ к веб-браузеру.

https://192.168.1.51/init/en/adm

🔎 👻 💈 Certificate error 🗟 🖒 🗙

# 4. Начальные настройки

В этом разделе описывается метод установки начальных настроек веб-браузера.

# 4-1. Дата и время

Нажмите «Initial Settings» (начальные настройки) в панели меню, затем нажмите «Date and Time» для доступа к экрану настройки даты и времени. Установите текущие дату и время, затем нажмите «Save Settings» (сохранить настройки) для отправки настроек к RMI.

#### Примечания:

• Установки даты и времени, выполненные на этом экране, будут отражены на всех блоках сети M-NET, на RMI и системном контроллере, параметр «Time Master» которого установлен на «Sub».

• Дата и время не могут быть установлены на этом экране, если параметр «Master Time» установлен на «Sub».

• Если в системе есть системный контроллер, настройки даты и времени, выполненные на главном системном контроллере, будут отражены на RMI. В этом случае настройка «Master Time» на RMI должна быть установлена на «Sub».

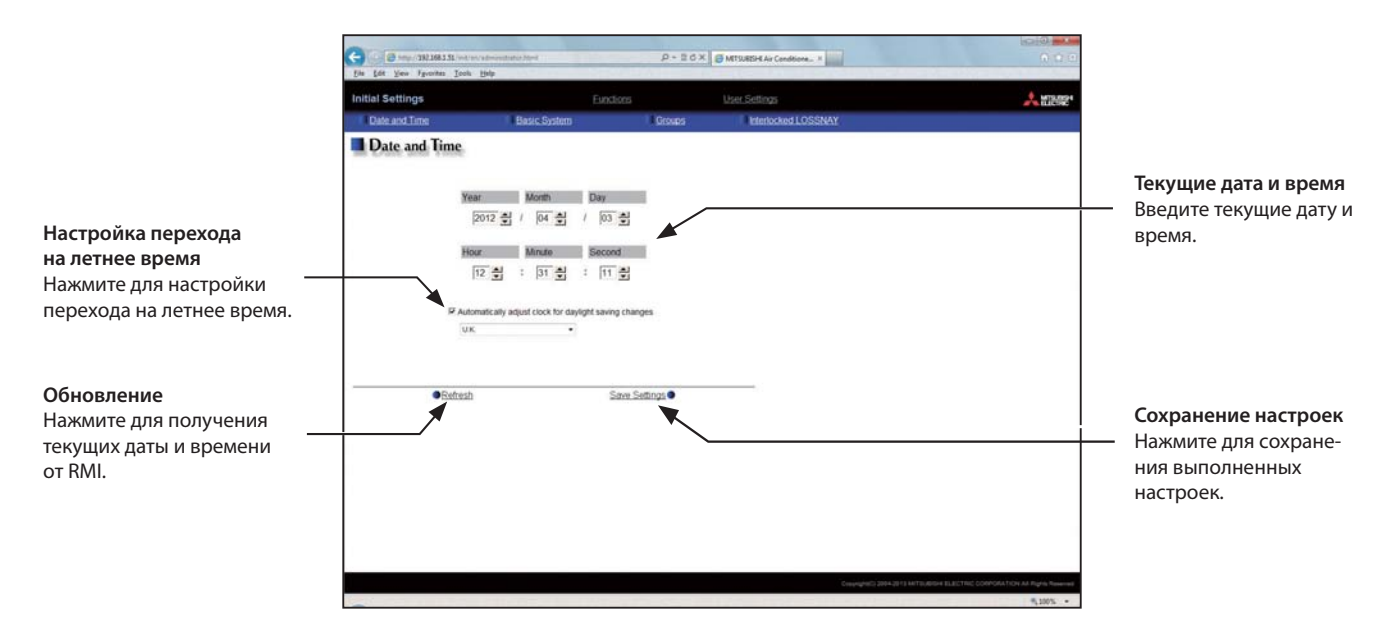

(1) Введите текущие дату и время.

(2) Для настройки автоматического перехода на летнее время установите флажок в ячейке рядом с «Automatically adjust clock for daylight saving changes» и выберите соответствующую страну в выпадающем меню.

Если нужной страны нет в выпадающем меню, выберите «Custom Settings». Кнопка «Custom Settings» появляется справа от выпадающего меню. Нажмите кнопку «Custom Settings» для открытия экрана настроек пользователя и настройте летнее время.

| ustom Setting: | 3      |           |      |           |
|----------------|--------|-----------|------|-----------|
| Day            | Month  |           | Time | 9         |
| 01 🚔           | ∕ 04 🚽 | 02 1:00 1 | ۲    | 03 🔃 00 🖨 |
| 01 🝨           | 10     | 03 🔃 00 륒 | Þ    | 02 0 0    |
| Cancel         |        |           |      | ОК        |

Экран «Custom Settings»

# 4-2. Основная система

Нажмите «Initial Settings» (начальные настройки) в панели меню, затем нажмите «Basic System» для доступа к экрану параметров основной системы. Выполните необходимые настройки основной системы, такие как: настройки RMI, настройки сети и M-NET настройки, затем нажмите «Save Settings» для отправки настроек на RMI. Появится сообщение с запросом на перезагрузку RMI. Нажмите «OK» для перезагрузки RMI и принятия изменений.

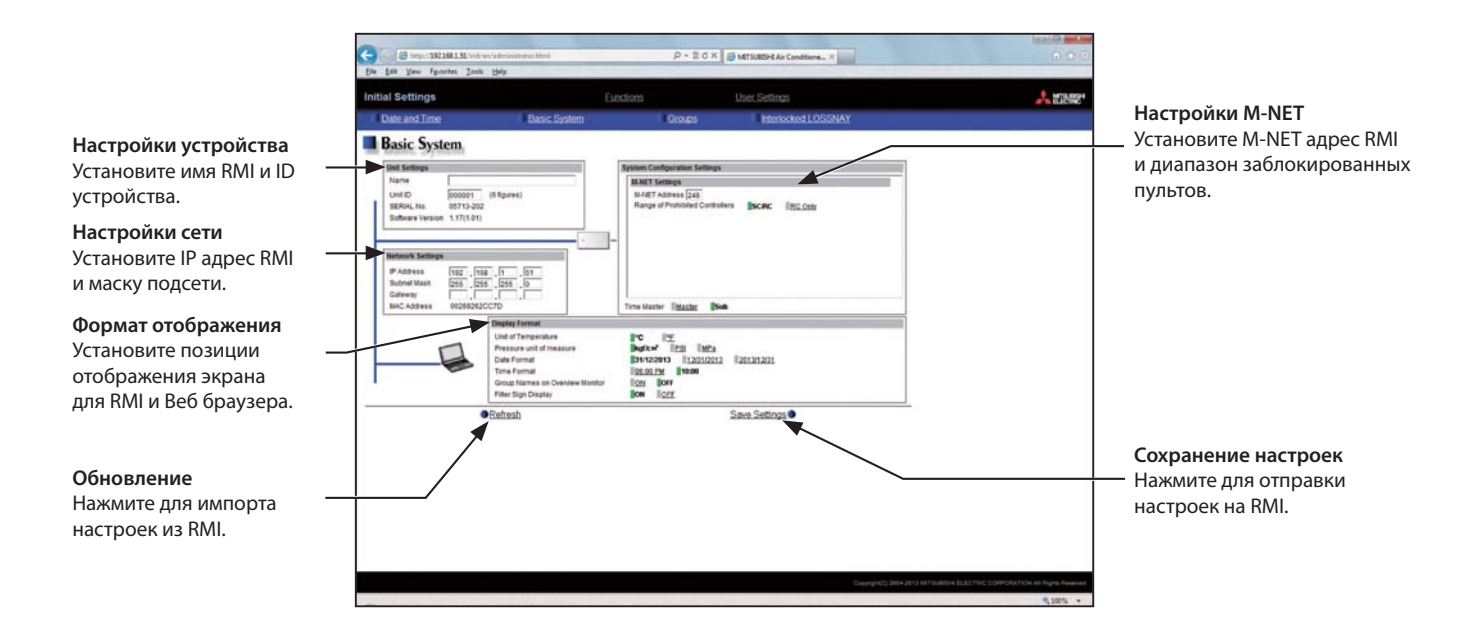

# 4-2-1. Настройки устройства

Следуйте инструкциям ниже для установки имени и ID RMI в разделе «Unit Settings». Появится серийный номер RMI и версия программного обеспечения.

| Unit Settings    |            |             |
|------------------|------------|-------------|
| Name             |            |             |
| Unit ID          | 000001     | (6 figures) |
| SERIAL No.       | 05713-202  |             |
| Software Version | 1.17(1.01) |             |

(1) Введите имя RMI в поле «Name» из не более 40 цифровых и буквенных символов. Введенное здесь имя будет использоваться на экране программы, которая управляет несколькими RMI, и также будет использоваться в качестве имени отправителя при e-mail уведомлении о неисправности.

#### Примечание.

Следующие символы не могут быть использованы в поле имени: «<», «>», «&», «"» или «'».

(2) Введите ID RMI в поле «Unit ID» из 6 цифр. Используйте эту настройку для управления ID нескольких блоков. Введенный здесь ID будет использоваться на экране программы, управляющей несколькими RMI, и также будет использоваться в качестве ID отправителя при e-mail уведомлении о неисправности.

# 4-2-2. Настройки M-NET

| M-NET Settings                  |       |         |  |
|---------------------------------|-------|---------|--|
| M-NET Address 248               |       |         |  |
| Range of Prohibited Controllers | SC/RC | RC Only |  |

(1) Введите 248 в поле «M-NET Address» (если не указано иное).

(2) Когда действие локального пульта управления заблокировано в веб-браузере удаленного контроля, эта настройка определяет область его применения. Выберите «SC/RC» для блокирования вспомогательных контроллеров и дистанционных пультов управления. Выберите «RC Only» для блокирования дистанционных пультов управления.

#### Примечание.

Если в системе есть главный системный контроллер, оставьте значение настройки по умолчанию «SC/RC».

#### 4-2-3. Главное/вспомогательное время

В разделе «Master Time» выберите «Master» или «Sub».

# Примечание.

Выберите «Sub», если главный системный контроллер подключен к сети M-NET.

|--|

# 4-2-4. Настройки сети

Настройка сети зависит от подключения RMI к выделенной LAN или существующей LAN.

Смотрите разделы ниже, как установить IP адреса RMI, маски подсети и шлюза в разделе «Network Settings» (настройка сети).

| Network Setting | S    |        |       |      |
|-----------------|------|--------|-------|------|
| IP Address      | 192  | 168    | . 1   | . 51 |
| Subnet Mask     | 255  | . 255  | . 255 | .0   |
| Gateway         |      |        |       |      |
| MAC Address     | 0102 | 030405 | 06    | -3%  |

# 4-2-4-1. Настройки подключения RMI к выделенной LAN

(1) Введите IP адрес RMI в поле «IP Address». Если LAN создана заново, назначьте IP адреса RMI в последовательном порядке, начиная с 192.168.1.51. Например, первый RMI будет иметь IP адрес 192.168.1.51, второй RMI будет иметь адрес 192.168.1.52 и так далее. IP адрес RMI должен иметь тот же сетевой адрес, что и IP адрес ПК.

#### Примечание.

Рекомендуется следующий диапазон IP адресов. RMI: Между 192.168.1.51 и 192.168.1.90. ПК: Между 192.168.1.101 и 192.168.1.150.

Пример настройки IP адреса

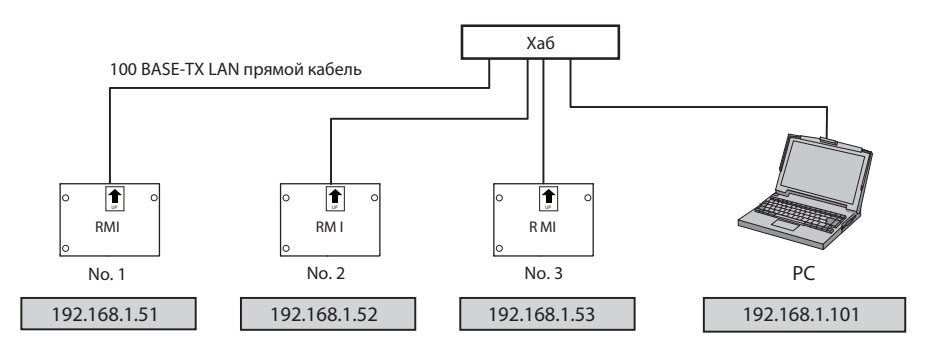

#### Примечание.

Некоторые хабы имеют выделенный порт для соединения с другими хабами. Подключите RMI и ПК к обычным портам.

(2) Введите 255.255.255.0 в поле «Subnet Mask» (если не указано другое).

(3) При удаленном контроле системы или использовании функции e-mail через коммутируемый маршрутизатор, введите IP адрес маршрутизатора в поле «Gateway».

Если коммутируемый маршрутизатор не подключен, оставьте поле «Gateway» пустым.

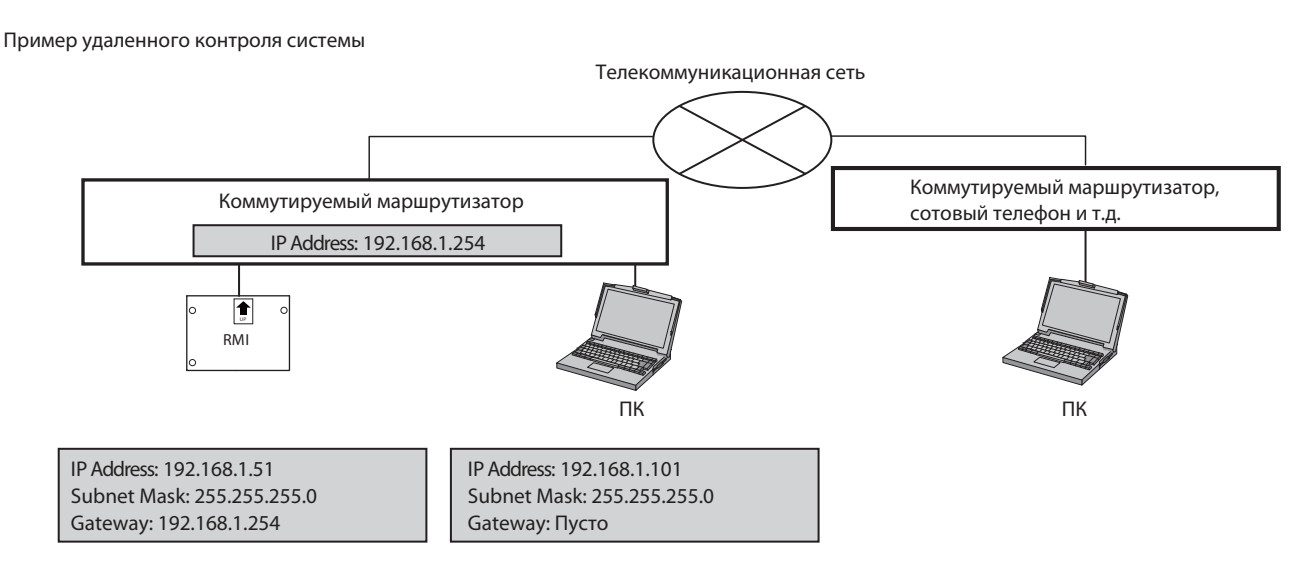

#### Примечания:

• Рекомендуемый IP адрес коммутируемого маршрутизатора 192.168.1.254. Подробности настройки IP адреса коммутируемого маршрутизатора смотрите в инструкции к маршрутизатору.

• При использовании коммутируемого маршрутизатора без модема необходимо подключить модем (аналоговый или ISDN) между маршрутизатором и телефонной линией.

# 4-2-4-2. Настройки для подключения RMI к существующей LAN

(1) При подключении RMI к существующей LAN выясните у системного администратора адреса IP, маски подсети и шлюза.

Пример системы с существующей LAN

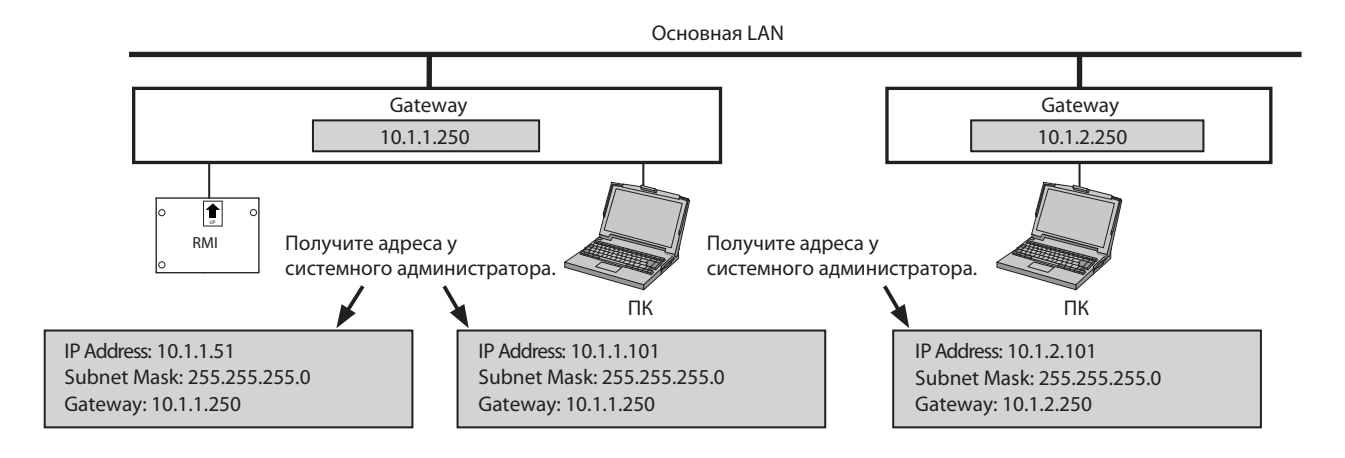

# 4-2-5. Формат отображения данных

Следуйте инструкции ниже для установки параметров отображения в разделе «Display Format» (формат отображения).

| Display Format                  |            |             |            |  |  |
|---------------------------------|------------|-------------|------------|--|--|
| Unit of Temperature             | C PF       |             |            |  |  |
| Unit of Pressure                | kg/cm2     | pound/inch2 |            |  |  |
| Date Format                     | 31/12/2012 | 12/31/2012  | 2012/12/31 |  |  |
| Time Format                     | 06:00 PM   | 18:00       |            |  |  |
| Group Names on Overview Monitor | ON OFF     |             |            |  |  |
| Filter Sign Display             | ON OFF     |             |            |  |  |

(1) В разделе «Unit of Temperature» выберите °С или °F.

(2) В разделе «Unit of Pressure» выберите между кг/см<sup>2</sup> и фунт/дюйм<sup>2</sup>.

(3) В разделе «Date Format» выберите желаемый формат отображения года, месяца и дня.

(4) В разделе «Time Format» выберите желаемое отображение формата времени.

(5) В разделе «Group Names on Overview Monitor» выберите «Вкл» (On) для отображения названия групп под значками на экране Condition List. При выборе «Выкл» (Off) названия групп не отображаются.

#### Примечание.

Под значками будут видны только восемь первых символов наименования. Для отображения всех символов наведите курсор на значок.

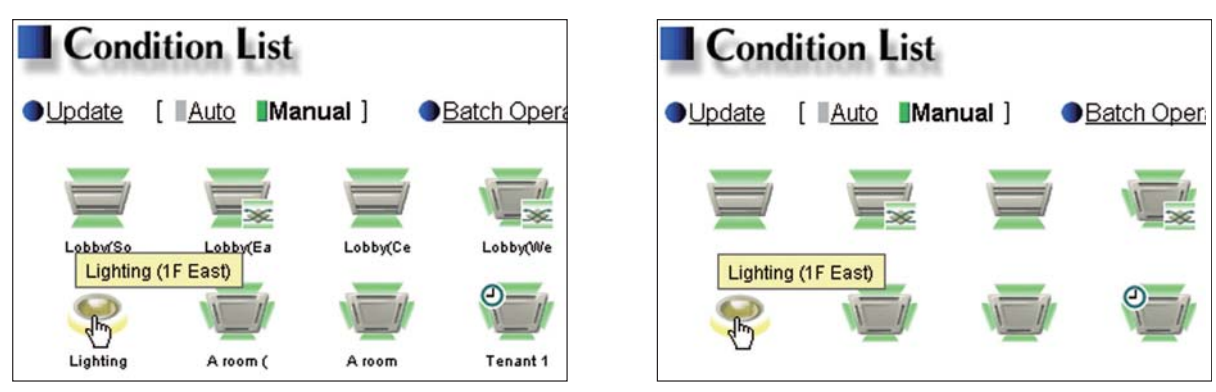

Значки с названиями групп

Значки без названий групп

(6) В разделе «Filter Sign Display» выберите «Вкл» (On) для отображения значка фильтра и выберите «Выкл» (Off) для отсутствия отображения. При выборе «Выкл» (Off) в разделе «Filter Sign Display», значок фильтра не будет появляться на экране Condition List (список состояния), даже когда внутренний блок определяет сигнал очистки фильтра.

Если очистка фильтра осуществляется регулярно и отображение значка не требуется, выберите «Выкл» (Off).

# 4-3. Группы

Нажмите «Initial Settings]» (начальные настройки) в панели меню, затем нажмите «Groups» для доступа к экрану настроек групп. Зарегистрируйте группы кондиционеров, вентустановок (Лоссней), блоков Воздух-Вода (PWFY) или общего оборудования, подключенного к RMI, затем нажмите «Save Settings» для отправки настроек на RMI.

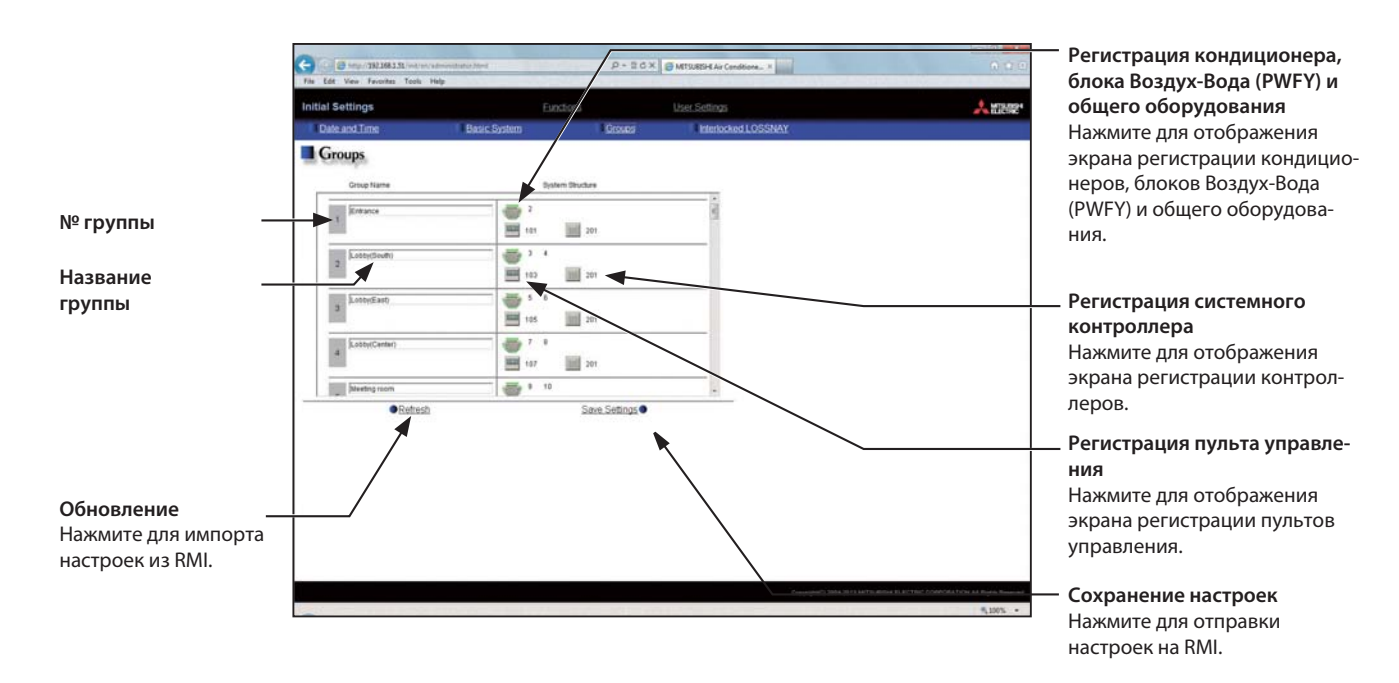

# 4-3-1. Настройка названия групп

В поле «Group Name» введите имя группы, состоящее из не более 20 символов.

#### Примечание.

Следующие символы не могут быть использованы в поле имени: «<», «>», «&», «"» или «'».

# 4-3-2. Объединение кондиционеров, блоков Воздух-Вода (PWFY) или вентустановок Лоссней в группу

(1) Для регистрации каждой группы кондиционеров, блоков Воздух-Вода (PWFY) и вентустановок Лоссней нажмите поле «Air conditioner, Air To Water (PWFY) unit, and general equipment registration» рядом с названием целевой группы. Появится экран «Select Unit Addresses» (выберите адрес блока).

Поставьте метку рядом с «Air-conditioners / Air to water» и выберите номера адресов устройств, которые будут зарегистрированы.

Выбранные адреса устройств появятся с желто-зеленым фоном.

Для отмены выбора нажмите еще раз. Отмененные адреса устройств появятся со светло-серым фоном.

## Примечания:

• Если в системе есть главный системный контроллер, установите для RMI те же настройки, что и для главного системный контроллера.

• Каждая группа может содержать до 16 кондиционеров.

 Кондиционеры, блоки Воздух-Вода (PWFY) и вентустановки Лоссней не могут быть объединены с общим оборудованием в одну группу. Для изменения регистрации кондиционеров, блоков Воздух-Вода (PWFY) или вентустановок Лоссней в группе, в которой зарегистрировано общее оборудование, сперва отмените регистрацию общего оборудования.

(2) Для изменения значка нажмите на стрелку вправо или влево. Выбранный значок будет отображаться в веб-браузере.

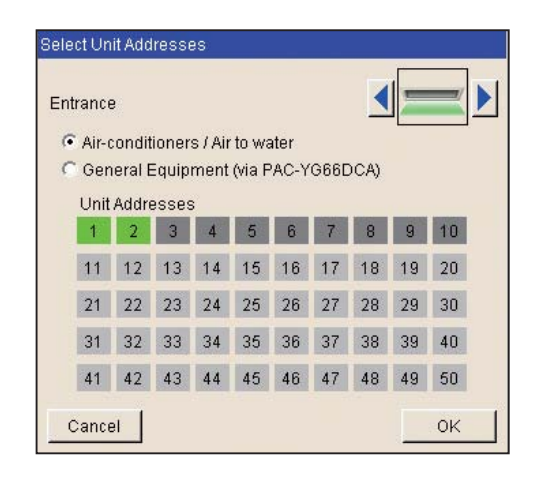

## 4-3-3. Объединение пультов управления в группу

(1) Для объединения пультов управления в группу нажмите поле «Remote controller registration» рядом с названием целевой группы. Появится экран «Select Unit Addresses» (выберите адрес устройства).

Выберите номера адресов пультов управления, которые будут зарегистрированы Выбранные адреса устройств появятся с желто-зеленым фоном.

Для отмены выбора нажмите еще раз. Отмененные адреса устройств появятся со светло-серым фоном.

## Примечания:

 Если в системе есть главный системный контроллер, установите для RMI те же настройки, что и для главного системного контроллера.

- Каждая группа может содержать до двух пультов управления.
- Каждая группа может содержать до четырех комбинаций пультов управления и системных контроллеров.
- Регистрация в группу МА-пультов управления не требуется.

| Select | Unit A | ddres | ses |     |     |     |     |     |     |
|--------|--------|-------|-----|-----|-----|-----|-----|-----|-----|
| Entra  | nce    |       |     |     |     |     |     |     |     |
| 101    | 102    | 103   | 104 | 105 | 106 | 107 | 108 | 109 | 110 |
| 111    | 112    | 113   | 114 | 115 | 116 | 117 | 118 | 119 | 120 |
| 121    | 122    | 123   | 124 | 125 | 126 | 127 | 128 | 129 | 130 |
| 131    | 132    | 133   | 134 | 135 | 136 | 137 | 138 | 139 | 140 |
| 141    | 142    | 143   | 144 | 145 | 146 | 147 | 148 | 149 | 150 |
|        |        |       |     |     |     |     |     |     |     |
| 151    | 152    | 153   | 154 | 155 | 156 | 157 | 158 | 159 | 160 |
| 161    | 162    | 163   | 164 | 165 | 166 | 167 | 168 | 169 | 170 |
| 171    | 172    | 173   | 174 | 175 | 176 | 177 | 178 | 179 | 180 |
| 181    | 182    | 183   | 184 | 185 | 186 | 187 | 188 | 189 | 190 |
| 191    | 192    | 193   | 194 | 195 | 196 | 197 | 198 | 199 | 200 |
| Ca     | ncel   |       |     |     |     |     |     | C   | ĸ   |

# 4-3-4. Объединение центральных контроллеров в группу

(1) Для объединения центральных контроллеров в группу нажмите поле «[System controller registration» рядом с названием целевой группы. Появится экран «Select Unit Addresses».

Выберите номера адресов системных контроллеров, которые будут зарегистрированы. Выбранные адреса устройств появятся с желто-зеленым фоном.

Для отмены выбора нажмите еще раз. Отмененные адреса появятся со светло-серым фоном.

| Зe | elect Unit Addresses |     |     |     |     |     |     |     |     |     |  |  |
|----|----------------------|-----|-----|-----|-----|-----|-----|-----|-----|-----|--|--|
| E  | ntran                | ice |     |     |     |     |     |     |     | 0   |  |  |
|    | 201                  | 202 | 203 | 204 | 205 | 206 | 207 | 208 | 209 | 210 |  |  |
|    | 211                  | 212 | 213 | 214 | 215 | 216 | 217 | 218 | 219 | 220 |  |  |
|    | 221                  | 222 | 223 | 224 | 225 | 226 | 227 | 228 | 229 | 230 |  |  |
|    | 231                  | 232 | 233 | 234 | 235 | 236 | 237 | 238 | 239 | 240 |  |  |
|    | 241                  | 242 | 243 | 244 | 245 | 246 | 247 | 248 | 249 | 250 |  |  |
|    | Cancel               |     |     |     |     |     |     |     |     |     |  |  |

#### 4-3-5. Объединение общего оборудования в группу

(1) Для объединения общего оборудования в группу нажмите поле «Remote controller registration» рядом с названием целевой группы. Появится экран «Select Unit Addresses».

Поставьте метку рядом с «[General Equipment (via PAC-YG66DCA)]. (выберите номер DIDO контроллера (PAC-YG66DCA), соединеного с общим оборудованием, которое будет зарегистрировано.

Выбранный номер появится с красной рамкой. Кроме этого выберите контакт, к которому подключено общее оборудование.

Для отмены выбора нажмите еще раз. Отмененные номера появятся со светло-серым фоном.

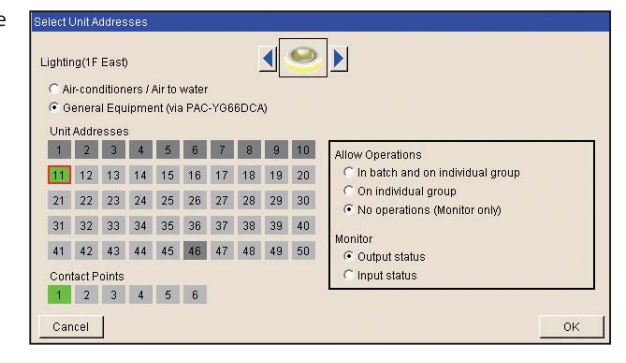

#### Примечания:

Если в системе есть главный системный контроллер, установите для RMI те же настройки, что и для главного системного контроллера.
 Каждая группа может содержать до 16 общих устройств.

• Кондиционеры, блоки Воздух-Вода (PWFY) и вентустановки Лоссней не могут быть объединены с общим оборудованием в одну группу. Для изменения зарегистрированных устройств общего оборудования в группе, в которой зарегистрированы кондиционеры, блоки Воздух-Вода (PWFY) или вентустановки Лоссней, сперва отмените регистрацию кондиционеров, блоков Воздух-Вода (PWFY) или вентустановок Лоссней.

• Каждый контакт DIDO контроллера считается как одно устройство.

• Группы общего оборудования не могут включать пульты управления или системные контроллеры.

(2) Для изменения значка нажмите на стрелку вправо или влево. Выбранный значок будет отображаться в веб-браузере.

(3) В разделе «Allow Operations» выполните настройку разрешенных или запрещенных операций.

Выберите «In batch and on individual group» для разрешения оператору включать и выключать оборудование комплексно.

Выберите «On individual group» для разрешения оператору включать или выключать оборудование по группам.

Выберите «No operations (Monitor only)» для запрета оператору включать или выключать оборудование (только контроль).

(4) В разделе «Monitor» (контроль) выберите статус, который будет использован для отражения состояния Вкл/Выкл устройств на экране Condition List, доступного через веб-браузер удаленного контроля пользователем.

В разделе «Monitor» выберите контролируемое направление: к общему оборудованию (Input Status) или от общего оборудования (Output Status).

# 4-4. Взаимосвязь Лоссней

Вкл/Выкл вентустановки Лоссней может быть взаимосвязано с работой внутренних блоков. Нажмите «Initial Settings» (начальные настройки) в панели меню, затем нажмите «Interlocked LOSSNAY» (взаимосвязь с Лоссней) для доступа к экрану настроек взаимосвязи с Лоссней. Установите условия взаимосвязи и нажмите «Save Settings» для отправки настроек к RMI.

#### Примечание.

Если в системе есть главный системный контроллер, настройки взаимосвязи с Лоссней для RMI должны быть одинаковыми с главным системным контроллером.

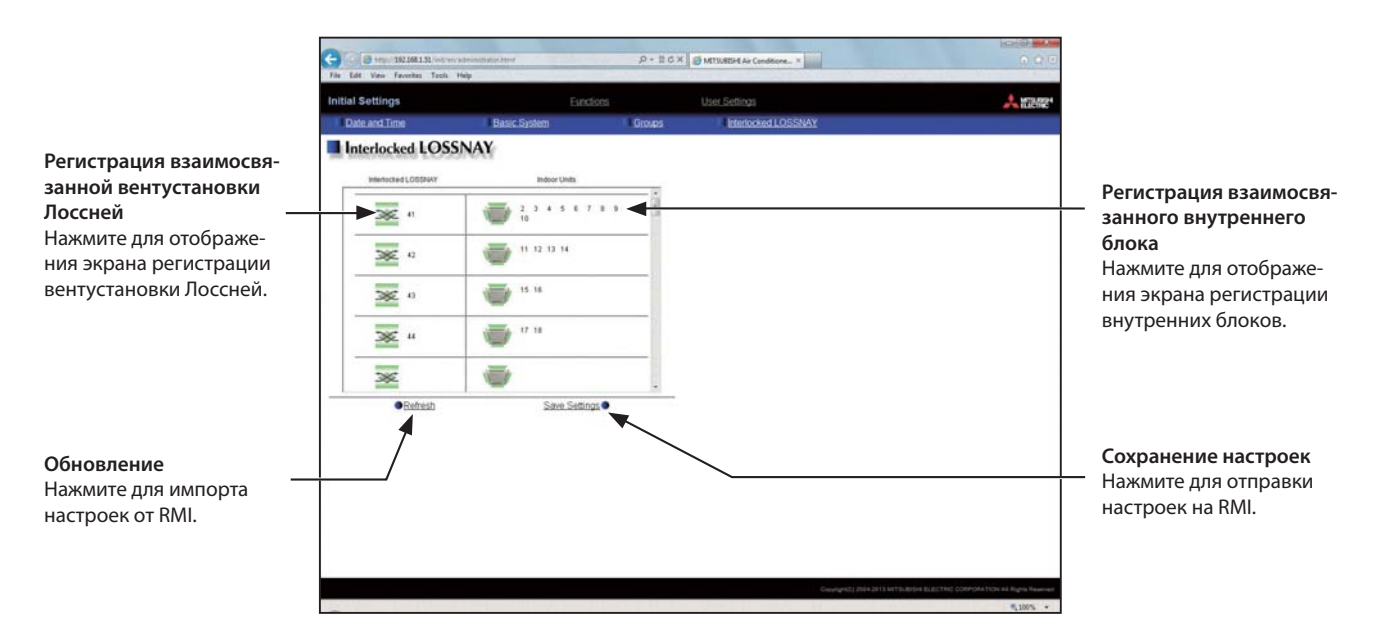

(1) Нажмите поле «Interlocked LOSSNAY unit registration» (регистрация взаимосвязанной вентустановки Лоссней). Появится экран «Select a Unit Address» (выбор адреса устройства). Выберите номер адреса вентустановки Лоссней, которая должна быть зарегистрирована. Выбранный адрес установки появится с желто-зеленым фоном.

Для отмены выбора нажмите еще раз. Отмененный адрес появится со светло-серым фоном.

(2) Нажмите поле «Interlocked indoor unit registration» (регистрация взаимосвязанного внутреннего блока). Появится экран «Select Unit Addresses» (выбор адресов устройств). Выберите номера адресов внутренних блоков, с которыми выбранная вентустановка Лоссней будет взаимосвязана. Выбранные адреса блоков появятся с желто-зеленым фоном.

Для отмены выбора нажмите еще раз. Отмененные адреса появится со светло-серым фоном.

#### Примечание:

Каждая вентустановка Лоссней может быть взаимосвязана с не более 16 внутренними блоками.

| Select | a Unit | Addr | ess |    |    |     |    |    |     |  |
|--------|--------|------|-----|----|----|-----|----|----|-----|--|
| 4      |        | 2    |     | 5  |    | 7   |    |    | 4.0 |  |
|        | 2      | 3    | 4   | 9  | 0  | · · | 8  | 9  | 10  |  |
| 11     | 12     | 13   | 14  | 15 | 16 | 17  | 18 | 19 | 20  |  |
| 21     | 22     | 23   | 24  | 25 | 26 | 27  | 28 | 29 | 30  |  |
| 31     | 32     | 33   | 34  | 35 | 36 | 37  | 38 | 39 | 40  |  |
| 41     | 42     | 43   | 44  | 45 | 46 | 47  | 48 | 49 | 50  |  |
| Cancel |        |      |     |    |    |     |    |    |     |  |

| Belect ( | Unit A    | ddres | ses  |    |    |    |    |    |    |  |
|----------|-----------|-------|------|----|----|----|----|----|----|--|
| Interio  | icked     | LOSS  | BNAY | 24 |    |    |    |    |    |  |
| 1        | 2         | 3     | 4    | 5  | 6  | 7  | 8  | 9  | 10 |  |
| 11       | 12        | 13    | 14   | 15 | 16 | 17 | 18 | 19 | 20 |  |
| 21       | 22        | 23    | 24   | 25 | 26 | 27 | 28 | 29 | 30 |  |
| 31       | 32        | 33    | 34   | 35 | 36 | 37 | 38 | 39 | 40 |  |
| 41       | 42        | 43    | 44   | 45 | 46 | 47 | 48 | 49 | 50 |  |
| Car      | Cancel OK |       |      |    |    |    |    |    |    |  |

# 5. Функции

# 5-1. E-mail

Настройки e-mail должны быть выполнены правильно для использования функции e-mail уведомления о неисправностях или функции e-mail связи. Функция e-mail уведомления о неисправности отправляет информацию о неисправности по указанному e-mail адресу. Функция e-mail связи отправляет данные с параметрами состояния системы на указанные e-mail адреса компьютеров, на которых установлена программа Maintenance Tools.

Нажмите «Functions» (функции) в панели меню, затем нажмите «E-mail» для доступа к экрану настроек e-mail. Выполните настройки e-mail, затем нажмите «Save Settings» (сохранить настройки) для отправки настроек на RMI.

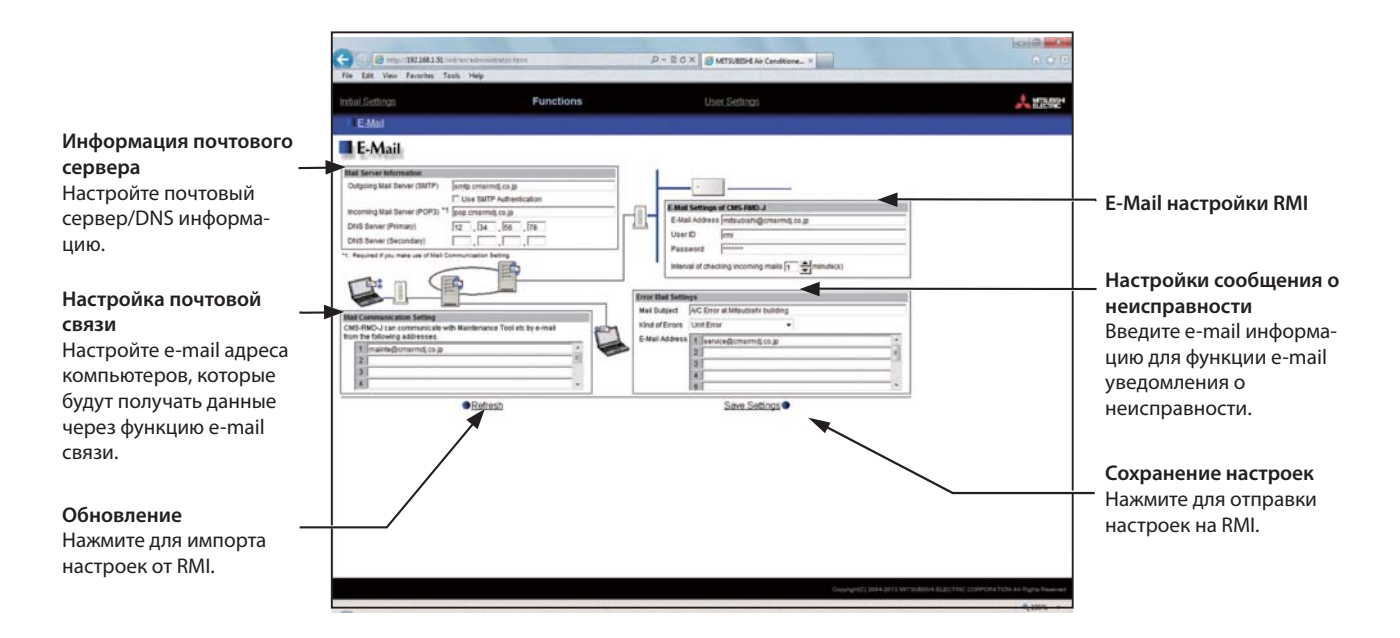

# 5-1-1. Е-mail настройки RMI

| E-Mail Address | mitsubishi@cmsrmdj.co.jp |
|----------------|--------------------------|
| User ID        | rmi                      |
| Password       | *****                    |

Введите информацию e-mail RMI, предоставленную поставщиком услуг интернет (ISP) или системным администратором. Настраиваемые позиции отличаются в зависимости от используемых функций. В таблице ниже указаны позиции, которые должны быть настроены.

#### Примечание.

Для отправки e-mail через поставщика услуг Интернет необходим контракт с ним.

|                  | ~                   | <i>c</i>         | (=                |        |
|------------------|---------------------|------------------|-------------------|--------|
| Таблица 5-1 пози | іции, которые должн | ы быть настроены | (E-Mail настроики | KIVII) |

|                                                                           | Функция уведомления о     | неисправности по e-mail  | Функция e-mail связи      |                          |  |
|---------------------------------------------------------------------------|---------------------------|--------------------------|---------------------------|--------------------------|--|
| Позиция                                                                   | Без SMTP<br>идентификации | C SMTP<br>идентификацией | Без SMTP<br>идентификации | C SMTP<br>идентификацией |  |
| E-mail Address (E-mail адрес)                                             | V                         | V                        | V                         | V                        |  |
| User ID (ID пользователя)                                                 | —                         | V                        | V                         | V                        |  |
| Password (пароль)                                                         | —                         | V                        | V                         | V                        |  |
| Interval of checking incoming mails<br>(интервал проверки входящей почты) | _                         | _                        | V                         | V                        |  |

(V) Необходима настройка, (—) Настройка не нужна.

#### 5-1-2. Информация почтового сервера

| Mail Server Information        |                         |
|--------------------------------|-------------------------|
| Outgoing Mail Server (SMTP)    | smtp.cmsrmdj.co.jp      |
|                                | Use SMTP Authentication |
| Incoming Mail Server (POP3) *1 | pop.cmsrmdj.co.jp       |
| DNS Server (Primary)           | 12 . 34 . 56 . 78       |
| DNS Server (Secondary)         |                         |

Введите информацию e-mail сервера, предоставленную поставщиком услуг интернет (ISP) или системным администратором. Настраиваемые позиции отличаются и зависят от используемых функций. В таблице ниже указаны позиции, которые должны быть настроены. IP адрес или имя хоста (имя сервера) может быть введено в поле «Outgoing Mail Server (SMTP)» (сервер исходящей почты (SMTP)) и «Incoming Mail Server (POP3)» (сервер входящей почты (POP3)).

#### Примечание.

Номер порта сервера исходящей почты зафиксирован как 25.

# Таблица 5-2 позиций, которые должны быть настроены (информация почтового сервера)

|                                                                | Функция уведомления о       | неисправности по e-mail | Функция e-mail связи        |                             |  |
|----------------------------------------------------------------|-----------------------------|-------------------------|-----------------------------|-----------------------------|--|
| Позиция                                                        | Без SMTP<br>идентификации   | C SMTP<br>идентификации | Без SMTP<br>идентификации   | C SMTP<br>идентификации     |  |
| Outgoing Mail Server (SMTP)<br>(сервер исходящей почты (SMTP)) | V<br>IP адрес или имя хоста | V<br>Имя хоста          | V<br>IP адрес или имя хоста | V<br>Имя хоста              |  |
| Use SMTP Authentication<br>(использование SMTP идентификации)  | _                           | V                       | _                           | V                           |  |
| Incoming Mail Server (РОР3)<br>(сервер входящей почты (РОР3))  | _                           | _                       | V<br>IP адрес или имя хоста | V<br>IP адрес или имя хоста |  |
| DNS Server (Primary) (DNS сервер (первичный))                  | (V) *1                      | V                       | (V) *1                      | V                           |  |
| DNS Server (Secondary) (DNS сервер (вторичный))                | (V) *1                      | V                       | (V) *1                      | V                           |  |

(V) Необходима настройка, (—) Настройка не нужна.

\*1. Настройка не требуется, если IP адрес введен в поле «Outgoing Mail Server (SMTP)» или «Incoming Mail Server (POP3)».

## 5-1-3. Настройки сообщения о неисправности

| Mail Subject   | A/C Error at Mitsubishi building |           |   |  |  |  |  |
|----------------|----------------------------------|-----------|---|--|--|--|--|
| Kind of Errors | Unit Error                       | •         |   |  |  |  |  |
| E-Mail Address | 1 service@cmsrn                  | ndj.co.jp |   |  |  |  |  |
|                | 2                                |           | E |  |  |  |  |
|                | 3                                |           |   |  |  |  |  |
|                | 4                                |           |   |  |  |  |  |
|                | 5                                |           | 1 |  |  |  |  |

(1) В поле «Mail Subject» (тема сообщения) введите тему сообщения (не более 40 символов), которая будет использоваться для функции e-mail уведомления о неисправности.

#### Примечание.

Следующие символы не могут быть использованы в поле «Mail Subject» (тема сообщения): «<», «>», «&», «"» или «'».

(2) В поле «Kind of Errors» (вид неисправности) выберите тип неисправности из следующих: «Unit Error» (неисправность устройства), «Preliminary Unit Error» (предварительная неисправность устройства), «Communication Error» (коммуникационная ошибка) и «User Setting 1» (настройка пользователя 1) возможно у до 6 пользовательских настроек. Затем в поле «E-mail Address» введите e-mail адрес получателей e-mail уведомления о неисправности.

(3) Если настройки «User Setting 1-6» (настройки пользователя 1-6) выбраны в поле «Kind of Errors» (тип неисправности), появляется кнопка «User Settings» (настройки пользователя). Для отправки e-mail уведомления о неисправности только после возникновения определенных неисправностей нажмите «User Settings» (настройки пользователя),чтобы отобразить экран настроек пользователя. Введите коды неисправностей, при возникновении вении которых будут отправляться уведомления.

До 20 кодов неисправности может быть установлено для каждой настройки пользователя. В дополнение к введенным кодам неисправностей, таким как: «1302» или «6607», могут использоваться коды с использованием звездочки для указания группы кодов, например: «10\*\*» или «12\*\*». Если введено, например, «10\*\*», е-mail уведомление о неисправности будет отправлено при возникновении неисправности любого типа от «1000» до «1099». Если код неисправности введен в этом экране, убедитесь, что е-mail адрес получателя зарегистрирован.

# 5-1-4. Настройка почтовой связи

| MS<br>rom | -R<br>th | ommunication Setting<br>MD-J can communicate with Maintenance Tool etc by e-mail<br>e following addresses. |   |
|-----------|----------|----------------------------------------------------------------------------------------------------|---|
| ſ         | 1        | mainte@cmsrmdj.co.jp                                                                                       | - |
|           | 2        |                                                                                                    |   |
|           | 3        |                                                                                                    |   |
|           | 4        |                                                                                                    |   |

Для использования функции e-mail связи введите адреса ПК, которые будут получать данные о системе в разделе «Mail Communication Setting» (настройка почтовой связи). Могут быть установлены до 10 e-mail адресов.

#### 5-1-5. Формат e-mail

E-mail уведомление о неисправности будет отправлено в формате, указанном ниже.

| From:Mitsubishi Building(000001) |
|----------------------------------|
| Date:11/09/2005 16:32:12         |
| Error unit:065                   |
| Error code:1302                  |
| Status:Occurrence                |

| Тема сообщения              | Появится тема сообщения, введенная в разделе 5-1-3.                                                                                                    |
|-----------------------------|----------------------------------------------------------------------------------------------------|
| От                          | Появится имя устройства RMI и ID устройства, введенные в разделе 4-2-1.                                                                                                    |
| Дата                        | Появится дата и время возникновения неисправности в формате, введенном в разделе 4-2-5.                                                                                                    |
| Неисправность<br>устройства | При возникновении неисправности блоков кондиционера появится M-NET адрес неисправного блока.<br><b>Примечание.</b><br>При возникновении неисправности общего оборудования, подключенного через DIDO контроллер, появится M-NET адрес DIDO<br>контроллера. (Получатели будут извещены о неисправности одного из общих устройств, подключенных к DIDO контроллеру.) |
| Код<br>неисправности        | Появится код неисправности (4 цифры).<br>• При возникновении неисправности блоков системы кондиционирования смотрите руководство по обслуживанию для<br>идентификации кодов неисправностей.<br>• При возникновении неисправностей общего оборудования появится код «0091» (неисправность общего оборудования).                                                    |
| Статус                      | Появится статус неисправности: «Occurrence» (произошла неисправность) или «Recovery» (неисправность устранена).                                                                                                    |

| No.               | 1        | 2        | 1 3   | 4     | 5    | 5    | 17   | 1.0  | 9    | 10   |
|-------------------|----------|----------|-------|-------|------|------|------|------|------|------|
| Error Code        | 0012     | 01*2     | 0105  | 0123  | 0142 | 1111 | 2123 | 2134 | 4444 | 5656 |
|                   | 1        |          | 1     | 1     |      | 1    |      |      |      |      |
| Jeer Setting 2 (I | nor code | to be se | ent)  |       |      |      |      |      |      |      |
| No                | 1.       | 2        | 3     | 4     | 5    | 6    | 7    | 8    | 9    | 10   |
| Error Code        | 2222     | 1        | -     |       |      | -    | -    |      |      | _    |
|                   |          | 120      | 100   |       |      | 1    |      |      | -    |      |
| Jeer Setting 3 (E | nor code | to be so | eni() |       |      | -    |      |      |      | 1.1  |
| No.               | 1        | 2        | 3     | 0.45  | 5    | 6    | 7    |      | . 9  | 10   |
| Errox Code        | 3333     |          | -     |       |      | -    |      |      | -    |      |
|                   |          |          | 100   | 13.52 | -    | 1    | 117  | 10   | 107  |      |
| User Setting 4 (E | nor code | to be se | int)  |       |      | 10   |      |      |      |      |
| No.               | 1        | - 2      | 3     | 4     | 5    | 6    | 7    |      | 9    | 10   |
| Errox Code        | 4444     | _        | -     | -     | _    |      | -    | _    | -    |      |
|                   |          |          |       |       | -    | 1    | -    |      | -    |      |

# 6. Настройки пользователя

В окне «User Settings» (настройки пользователя) могут быть изменены имя пользователя и пароль обслуживаемых пользователей. Нажмите «User Settings» (настройки пользователя) в панели меню для доступа к окну настроек пользователя.

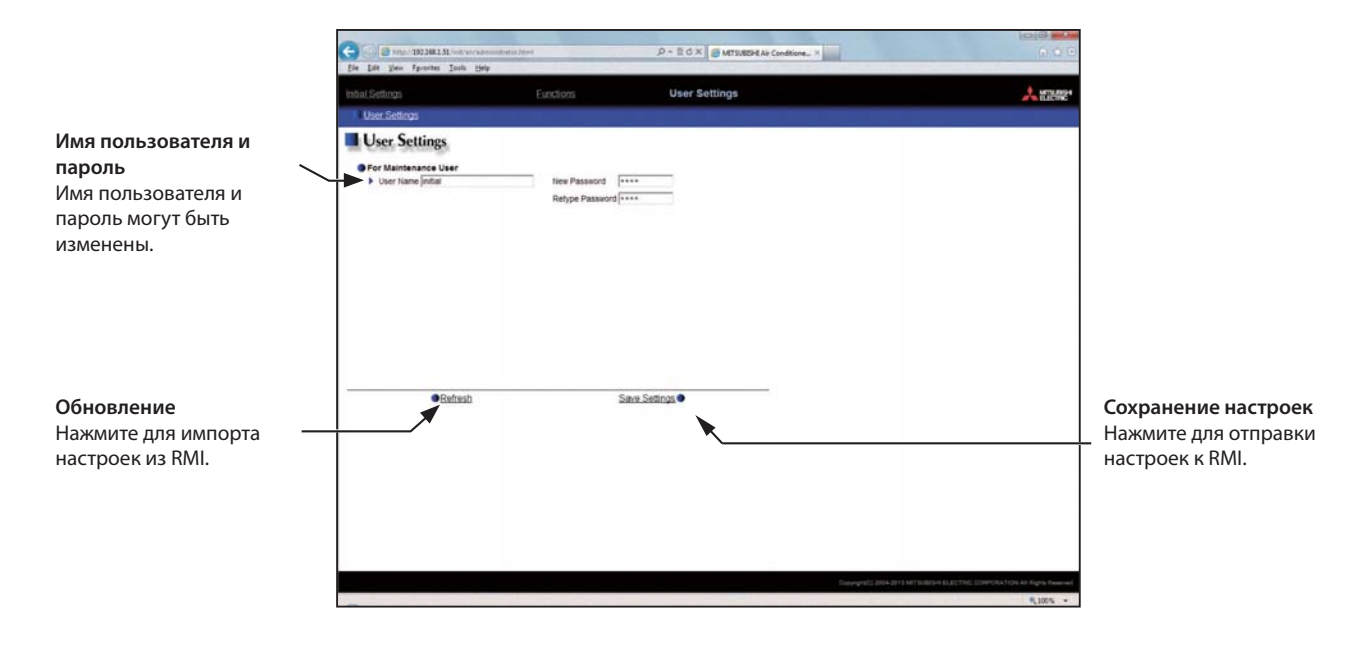

(1) Для изменения имени пользователя и пароля введите новую информацию в поля «User Name» (имя пользователя), «New Password» (новый пароль) и «Retype Password» (повторите пароль).

#### Примечания:

- Имя пользователя должно содержать только буквенные и цифровые символы.
- Имя пользователя и пароль чувствительны к регистру.

(2) Нажмите «Save Settings» (сохранить настройки) для отправки настроек к RMI.

Этот продукт разработан и предназначен для использования в жилых, коммерческих и легких промышленных условиях.

Настоящее устройство основано на следующих нормативных документах EC: • Low Voltage Directive 2006/95/EC • Electromagnetic Compatibility Directive 2004/108/EC

Пожалуйста, не забудьте написать контактный адрес / телефонный номер на данном руководстве, прежде чем передать его заказчику.

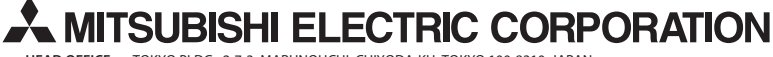

 HEAD OFFICE:
 TOKYO BLDG., 2-7-3, MARUNOUCHI, CHIYODA-KU, TOKYO 100-8310, JAPAN

 Authorized representative in EU:
 MITSUBISHI ELECTRIC EUROPE B.V.

 HARMAN HOUSE, 1 GEORGE STREET, UXBRIDGE, MIDDLESEX UB8 1QQ, U.K